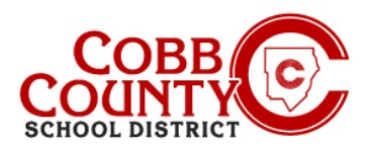

### Passo #1:

# Apenas para adultos que matriculou

No computador, abra um navegador de internet

- No navegador digite: https://cobbk12.ce.elevo.com
- <u>Clique</u> na palavra que diz "Sign In" (entrar) no canto superior direito
- Para alterar o idioma para Português, <u>clique</u> na Caixa azul que diz "PORTUGUÊS"

# Passo #2:

Passo #3:

Eleyo

redifinição de senha)

Na tela de login, o e-mail usado para registrar sua conta será automaticamente preenchido na caixa de endereço de e-mail

SE NÃO SE LEMBRA DE SUA SENHA, SIGA ESTES PASSOS:

Clique na caixa azul que diz: Send Password Reset Email (Enviar e-mail de

mail e siga os prompts gerados pelo sistema dentro do e-mail para concluir o

em sua conta Eleyo e prossiga para a Etapa 4 na próxima página

Você receberá um e-mail com o assunto: Esqueci minha senha da sua conta ASP

Abra o e-mail e clique no botão caixa azul Redefinir sua senha dentro do corpo do e-

processo de redefinição de senha, agora continue novamente na Etapa 2 para entrar

- Clique na caixa Azul
- A senha da conta será preenchida automaticamente. Clique na caixa azul
- Agora prossiga para a Etapa 4 na próxima página

Forgot Password (esqueceu a senha)

Cobb Schools (redefina sua senha)

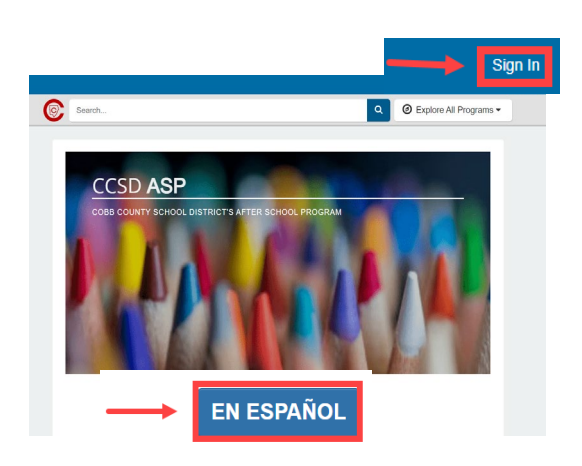

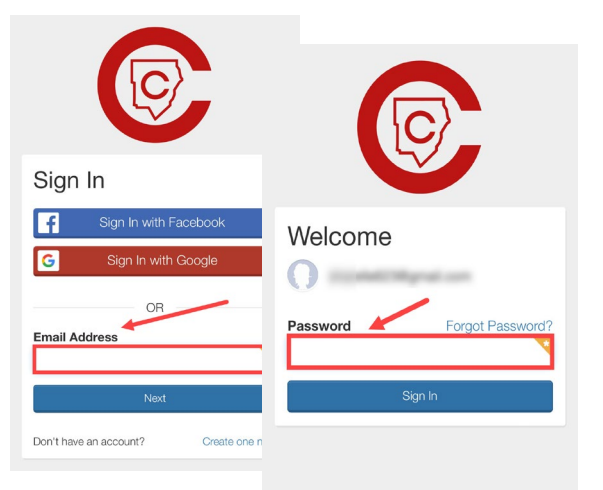

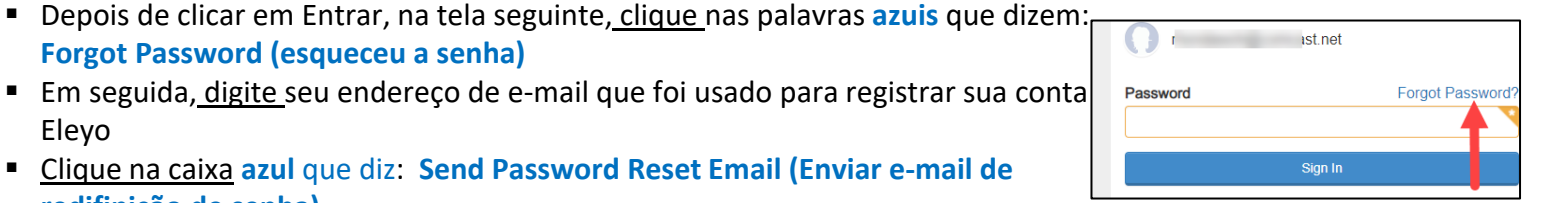

| Forgot          | Password                                          | _ |
|-----------------|---------------------------------------------------|---|
| Enter your emai | below to receive your password reset instructions |   |
| Email Address   | 3                                                 |   |
|                 |                                                   |   |
|                 |                                                   |   |
|                 |                                                   |   |

If you have any questions, please contact your school's ASP Director

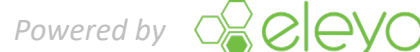

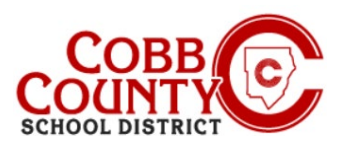

# Adcionando Pessoas Autorizadas Para

Recorrer

### Passo 4:

- Agora você está no seu Painel
- A partir daqui, você precisará acessar a página da sua conta clicando na pequena seta direcional à direita sob a caixa cinza na tela de sua conta

# Passo 5:

- <u>Clique na caixa</u> azul que diz: Manage Authorized Pickups (observar pessoas autorizadas de retirada)
- A partir daqui, você tem acesso para designar ou editar a retirada autorizada para cada contrato em sua conta

### Passo 6:

- Agora você está na tela manejar retiradas autorizadas
- Para adicionar uma pessoa para designar como retirada autorizada, clique no botão verde onde diz: +Add Authorized Pickup (adcionar pessoas autorizadas)

# Passo 7:

- Uma Caixa branca vai aparecer
- <u>Clique</u> na pequena seta para baixo na lateral da caixa para apresentar todos os nomes associados à sua conta Eleyo
- Você também pode escolher "Outro" se precisar adicionar um novo nome

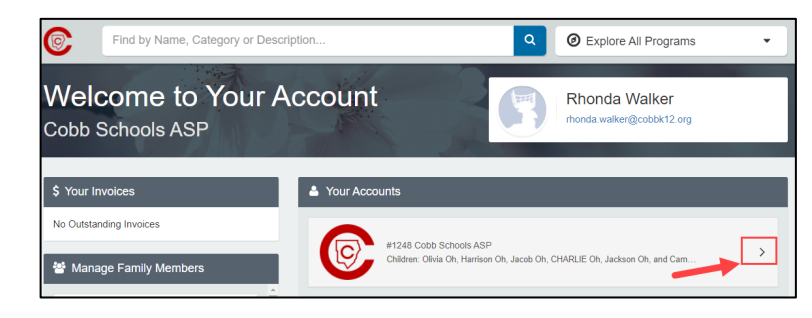

| Account #                   |                                                   |
|-----------------------------|---------------------------------------------------|
| Account Management          | Current and Upcoming Contracts                    |
| + Register a New Contract   | \$ ⊢                                              |
| A Manage Authorized Pickups | ♥ Eleyo Elementary Mon-Fri After   School Program |
| Latest Invoice              | ¥ J                                               |
| Your account is current.    |                                                   |

| bb Schools AS        |                |                     |   |
|----------------------|----------------|---------------------|---|
| Back to Account      | -              |                     |   |
|                      |                |                     |   |
| Pickups for CHARLIE  | Oh             |                     |   |
| Person<br>R          | Phone Number   | ell V               |   |
| Person               | C Phone Number | Description or Note | _ |
| P                    | • ( ) ( )      | el •                |   |
| + Add Authorized Pic | kup            |                     |   |
|                      |                |                     |   |

| Y Pickups for Cl  |                |
|-------------------|----------------|
| Person<br>Rt      | Phone Number   |
| Person            | C Phone Number |
| Person            | C Phone Number |
| - Ca - C          |                |
| Ja<br>Ja<br>Ol    |                |
| Ri<br>Vz<br>Other | · cancel       |

If you have any questions, please contact your school's ASP Director Powered by

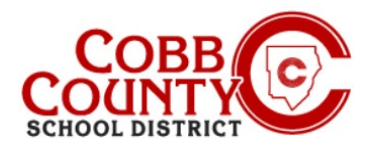

#### Passo 8:

- Se você escolheu "Outro", digite o nome e o número de telefone da pessoa
- <u>Clique</u> na caixa azul que diz: Save Authorized Pickups (salvar nomes autorizados)
- NOTA: Você DEVE clicar em salvar para que o nome apareça no iPad
- Você também pode remover pessoa que era autorizada a buscar seu filho <u>clicando</u> a Caixa vermelha com o sinal de menos à direita do nome da pessoa nesta tela

| Y Pickups for ( |                   |                     |                     |
|-----------------|-------------------|---------------------|---------------------|
| Person          | C Phone Number    | Description or Note |                     |
| Rr              | - (4 Ct           |                     |                     |
| Person          | C Phone Number    | Description or Note |                     |
| PI              | - <b>(</b> 6 ) Ct | ell - Y             |                     |
| Person          | Name              | C Phone Number      | Description or Note |
| Other           | В                 | Hor                 | ne - Y              |

#### Passo 9:

- Va para a tela abaixo e repita as etapas 6 a 8 para CADA criança em sua conta
- <u>Clique</u> na caixa azul que diz: Save Authorized Pickups (salvar os nomes autorizados) em CADA nome autorizado adcionado na sua conta
- Se você estiver removendo nomes autorizados, você deve remover o nome ou nomes do contrato de CADA criança

**NOTA:** Você DEVE <u>clicar</u> no botão <u>azul de nomes salvos de pessoas autorizadas</u> para que o nome apareça no iPad

- Depois que todos os nomes tiverem sido adicionados e salvos no contrato de cada criança OU removidos do contrato de cada criança, conforme desejado em sua conta, o processo de adição ou atualização de retirada Autorizadas estará concluído

If you have any questions, please contact your school's ASP Director Powered by